## Add a Sub-Form to an IRB Protocol in Infonetica

There are four types of Sub-Forms you may add to an IRB Protocol:

- **Amendments** are required when requesting IRB approval for changes you would like to make to an already-approved Protocol.
- **Annual/Continuing Review Reports** are required within 30 days of a Protocol's expiration. With the report, you may request a 1-year extension to your Protocol's IRB approval or terminate it if you are finished.
- Adverse Events need to be reported if a harmful incident has occurred as a result of the research outlined in your Protocol.
- **Post-Approval Documentation** may be added to a Protocol even if it's currently locked for edits. This is used when the IRB approves a Protocol in its current state, but requests that you add additional documentation to the record.

## 1) Log into Infonetica & Select a Protocol

To get started, visit <u>www.fairfield.edu/irb</u> and click Log in on the top-right of the page.

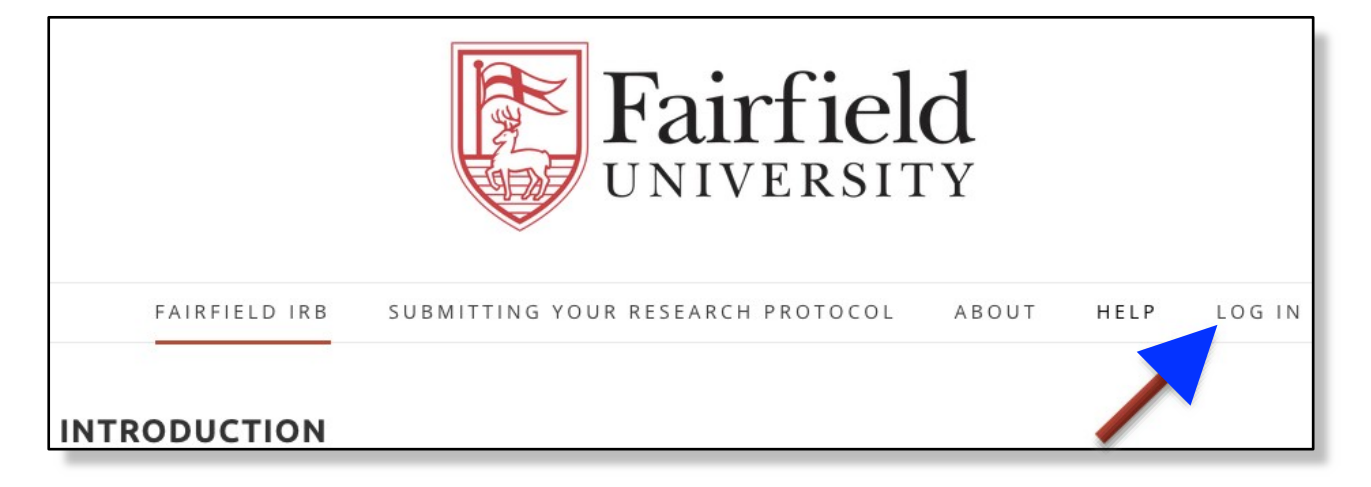

Log into the system by entering your **Fairfield Net ID** and current password before clicking the blue **Log in** button.

| <b>F</b> U     | Sairfield<br>NIVERSITY |
|----------------|------------------------|
| Enter your ex  | isting Fairfield NetID |
| & Password,    | then click the blue    |
| "Log in" butto | on.                    |
| Log in         |                        |
| Fairfield      |                        |
| User Name      |                        |
| Ihenkel        |                        |
| Password       |                        |
| Log in         |                        |
|                |                        |

From the **Work Area**'s list, select the **Project** to which you would like to add a **Sub-Form**.

| Work Area 🕶                                | Work Are                         | ea.                    |           |                        |                  |                      |
|--------------------------------------------|----------------------------------|------------------------|-----------|------------------------|------------------|----------------------|
| Actions 🕶                                  | Notifications                    | Signatures             | Transfers | Shared                 |                  |                      |
| Create Folder Delete Folder Create Project | 1                                | 0                      | 0         | 1                      |                  |                      |
| Newto Project Duplicate Project            | Folders                          |                        |           |                        |                  |                      |
|                                            | Closed (Not Activ                | Ones I Am Co-PI        |           |                        |                  |                      |
|                                            | 2                                | 1                      |           |                        |                  |                      |
|                                            | Projects                         |                        |           |                        |                  |                      |
|                                            | Search Projecta                  |                        |           |                        |                  |                      |
|                                            | Project Title<br>Samele Protocol |                        | 0 Proje   | ct ID • Owner          | Date Created     | Date Modified        |
|                                            | First impressions and            | Memory                 | 495       | IRB Chair Unda Henkel  | 10/03/2017 19:23 | 000100110024         |
|                                            | Shifts in Perspective, M         | Andfulness, and Memory | 400       | 189 Chair Linda Henkel | 08/30/2017 02:45 | 08/31/2017 02:54     |
|                                            | Nostalgia and Life Tra           | nsitions               | 355       | IRB Chair Linda Herkel | 02/24/2016 19:35 | 01/15/2017 0212      |
|                                            | Functions of Reminisc            | ence in Young Adults   | 178       | IRB Chair Linda Henkel | 01/22/2015 18:38 | 01/22/2015 19:01     |
|                                            | Reviewing Photos                 |                        | 84        | IR8 Chair Linda Henkel | 06/23/2014 17:27 | 08/16/2017 19:11     |
|                                            | Changes in Memory R              | eports (IRB #82)       | 82        | IRB Chair Linda Henkel | 06/20/2014 14:09 | 01/15/2017 02:09     |
|                                            | Quasing 1 to 2 of 2 entries      | SSEU ASM DATARS.       | 1000      |                        |                  | Sector Sector Sector |

## 2) Designate Which Type of Sub-Form to Create

From your chosen Protocol's Actions menu, click Create Sub-Form.

|         | Work Area 🛩               | Sample                                      | Protocol                           |              |                                     |             |
|---------|---------------------------|---------------------------------------------|------------------------------------|--------------|-------------------------------------|-------------|
| Home    | 1<br>Notifications        | Project Tree 🗸                              |                                    |              |                                     |             |
| Project | Actions ~                 | © Sample                                    | Protocol<br>search Protocol Applic | ation        |                                     |             |
| Share   | Completeness Sub<br>Check | Form Status mit Not Submitted               |                                    | Review Refer | ence                                |             |
| Print   | Correspond                | Navigation                                  | Documents                          | Signatures   | Collaborators                       | Submissions |
|         |                           | Researce<br>section<br>Fairfield University | ch Protoc                          | ol Applic    | Cuestions<br>Application for IRB Re | view        |

From the dropdown, select which type of Sub-Form you would like to add, then click Create.

| Create Sub-form                                      | ×                |
|------------------------------------------------------|------------------|
| Select the sub-form that you would like to app       | bly to this form |
| ✓ Annual/Continuing Review Report<br>Adverse Event   | ¢                |
| Amendment to Protocol<br>Post-Approval Documentation | Create           |

## 3) Populate and Submit the Sub-Form

Your new Sub-Form will have its own landing page, 'nested' underneath the Protocol's original Research Protocol Application. When on your **Sub-Form**'s landing page, click its blue linked title towards the bottom of the page to open it for completion.

**Note:** If your Protocol contains multiple **Sub-Forms**, use the hierarchy at the top of the page to confirm you are on the landing page of the one you'd like to populate and submit.

| Sample F           | Protocol                             |                |               |                     |                 | 0495 🕜                 |
|--------------------|--------------------------------------|----------------|---------------|---------------------|-----------------|------------------------|
| Project Tree 🗸     |                                      |                |               |                     |                 |                        |
| Sample F     O Res | Protocol<br>earch Protocol Applic    | ation          |               |                     |                 |                        |
| -0                 | Annual/Continuing R<br>Adverse Event | eview Report   |               |                     |                 |                        |
| 0                  | Post-Approval Docu                   | mentation      |               |                     |                 |                        |
| Form Status        |                                      | Review Referen | ce            |                     | ate Modified    |                        |
| Not Submitted      |                                      | N/A            |               | 1                   | 0/13/2017 18:06 |                        |
| Navigation         | Documents                            | Signatures     | Collaborators | Submissions         | Correspondence  | History                |
| Post-Ap            | proval D                             | ocument        | ation         |                     |                 | Show Inactive Sections |
| Section            |                                      |                | Question      | s                   |                 |                        |
| Post-Approval Doc  | umentation                           |                | Post-Ap       | proval Documentatio | n               |                        |

Complete the **Sub-Form** as accurately as possible.

- You may click the **Save** tile to save your progress at any time.
- The **Print** tile will allow you to save and/or print the form as a PDF.
- Click the **Submit** tile to lock your Annual Report and send it to the Fairfield IRB.

| Actions 🛩                      | Total number of subjects who have died:"                                                                                                    |
|--------------------------------|----------------------------------------------------------------------------------------------------|
| Previous Next Navigate         | Total number of subjects who are still active in the study:*                                                                                                    |
| Print Documents Share          | 12                                                                                                    |
| Collaborators Signatures Barre | Date Protocol Closed (if applicable):<br>07/17/2014                                                                                                    |
| Bubmit                         | Description of any unforeseen/adverse events (if applicable):                                                                                                    |
|                                | Please select the status of your research study:*  Subject Enrollment has not yet begun.  Subject Enrollment has begun and will continue.  Subject Enrollment is complete, but follow-up with subjects will continue.  The study is to be terminated. |